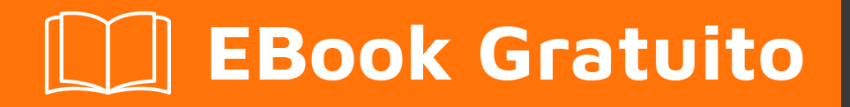

# APPRENDIMENTO protractor

Free unaffiliated eBook created from **Stack Overflow contributors.** 

**#protractor** 

# Sommario

| Di                                                           |
|--------------------------------------------------------------|
| Capitolo 1: Iniziare con il goniometro                       |
| Osservazioni                                                 |
| Versioni                                                     |
| Examples                                                     |
| Installazione e configurazione del goniometro (su Windows)2  |
| Primo test usando il goniometro                              |
| Scrivi un test del goniometro4                               |
| Test di corsa selettivi                                      |
| Test in sospeso                                              |
| combinazioni                                                 |
| Goniometro: test E2E per applicazioni angolari aziendali6    |
| Capitolo 2: Controllo del flusso e promesse                  |
| introduzione9                                                |
| Examples                                                     |
| Capire il flusso di controllo9                               |
| Capitolo 3: Explicit attende con browser.wait ()             |
| Examples                                                     |
| browser.sleep () vs browser.wait ()10                        |
| Capitolo 4: File di configurazione del goniometro            |
| introduzione11                                               |
| Examples                                                     |
| Semplice file di configurazione - Chrome11                   |
| File di configurazione con funzionalità - Chrome11           |
| file di configurazione shardTestFiles - Chrome11             |
| emule multi-capability del file di configurazione - chrome12 |
| Capitolo 5: Goniometro Debugger                              |
| Sintassi                                                     |
| Osservazioni14                                               |
| Examples14                                                   |

| Utilizzo di browser.pause ()14                                       | ŀ |
|----------------------------------------------------------------------|---|
| Utilizzando browser.debugger ()15                                    | ; |
| Capitolo 6: Individuazione degli elementi                            | , |
| introduzione17                                                       | , |
| Parametri                                                            | , |
| Examples                                                             | , |
| Localizzatori specifici per goniometro (per applicazioni angolari)17 | , |
| Localizzatore vincolante                                             | , |
| Esempio17                                                            | , |
| Localizzatore di binding esatto                                      | ; |
| Esempio                                                              | ; |
| Localizzatore di modelli                                             | ; |
| Esempio                                                              | ; |
| Localizzatore di testo pulsante                                      | ; |
| Esempio                                                              | ) |
| Localizzatore di testo pulsante parziale                             | ) |
| Localizzatore di ripetitori                                          | ) |
| Esempio                                                              | ) |
| Localizzatore ripetitore esatto                                      | ) |
| Esempio                                                              | ) |
| Localizzatore di testo e CSS                                         | ) |
| Esempio                                                              |   |
| Opzioni di ricerca                                                   |   |
| Esempio                                                              |   |
| Localizzatore CSS profondo                                           |   |
| Esempio                                                              | ) |
| Nozioni di base sul localizzatore                                    | ) |
| Capitolo 7: Oggetti di pagina                                        | ļ |
| introduzione                                                         | ŀ |
| Examples                                                             | ŀ |
| Primo oggetto della pagina                                           | ŀ |

| Capitolo 8: Selettori CSS                                                     |           |  |
|-------------------------------------------------------------------------------|-----------|--|
| Sintassi                                                                      | 26        |  |
| Parametri                                                                     | 26        |  |
| Osservazioni                                                                  | 26        |  |
| Examples                                                                      | 27        |  |
| Scorciatoie di selezione selettore CSS \$ e \$ \$2                            | 27        |  |
| Introduzione ai locatori                                                      | 28        |  |
| Seleziona l'elemento con un valore dell'attributo HTML esatto2                | 28        |  |
| Seleziona l'elemento con un attributo HTML che contiene un valore specificato | 28        |  |
| Capitolo 9: Selettori XPath in goniometro 2                                   | <u>29</u> |  |
| Examples                                                                      | 29        |  |
| Selezione di un elemento DOM utilizzando il rapportatore2                     | 29        |  |
| Selezione di elementi con attributi specifici2                                | 29        |  |
| Per classe                                                                    | 29        |  |
| Per id                                                                        | 30        |  |
| Altri attributi                                                               | 30        |  |
| Capitolo 10: Test di app non angolari con Goniometro3                         | 32        |  |
| introduzione                                                                  | 32        |  |
| Examples                                                                      | 32        |  |
| Modifiche necessarie per testare l'applicazione non angolare con Goniometro   | 32        |  |
| Titoli di coda                                                                | 33        |  |

# Di

You can share this PDF with anyone you feel could benefit from it, downloaded the latest version from: protractor

It is an unofficial and free protractor ebook created for educational purposes. All the content is extracted from Stack Overflow Documentation, which is written by many hardworking individuals at Stack Overflow. It is neither affiliated with Stack Overflow nor official protractor.

The content is released under Creative Commons BY-SA, and the list of contributors to each chapter are provided in the credits section at the end of this book. Images may be copyright of their respective owners unless otherwise specified. All trademarks and registered trademarks are the property of their respective company owners.

Use the content presented in this book at your own risk; it is not guaranteed to be correct nor accurate, please send your feedback and corrections to info@zzzprojects.com

# Capitolo 1: Iniziare con il goniometro

### Osservazioni

Il goniometro è un framework di test end-to-end per le applicazioni AngularJS.

Il goniometro è un wrapper (costruito in alto) attorno a Selenium WebDriver, quindi contiene tutte le funzionalità disponibili nel Selenium WebDriver. Inoltre, il goniometro fornisce alcune nuove strategie e funzioni di localizzazione che sono molto utili per automatizzare l'applicazione AngularJS. Gli esempi includono cose come: waitForAngular, By.binding, By.repeater, By.textarea, By.model, WebElement.all, WebElement.evaluate, ecc.

### Versioni

| Versione | Rilascio dati |
|----------|---------------|
| 0.0.1    | 2016/08/01    |

### Examples

Installazione e configurazione del goniometro (su Windows)

Requisiti: il goniometro richiede l'installazione delle seguenti dipendenze prima dell'installazione:

- Java JDK 1.7 o successivo
- Node.js v4 o versione successiva

#### Installazione:

Scarica e installa Node.js da questo URL: https://nodejs.org/en/

Per vedere se l'installazione di Node.js ha esito positivo, puoi andare e controllare le variabili di ambiente. Il 'Percorso' sotto Variabili di sistema verrà automaticamente aggiornato.

| Edit System Variable | x                                        |
|----------------------|------------------------------------------|
| Variable name:       | Path                                     |
| Variable value:      | IOME%\bin;C:\Program Files (x86)\nodejs\ |
|                      | OK Cancel                                |

Puoi anche controllare lo stesso digitando il comando npm -version nel prompt dei comandi che ti

darà la versione installata.

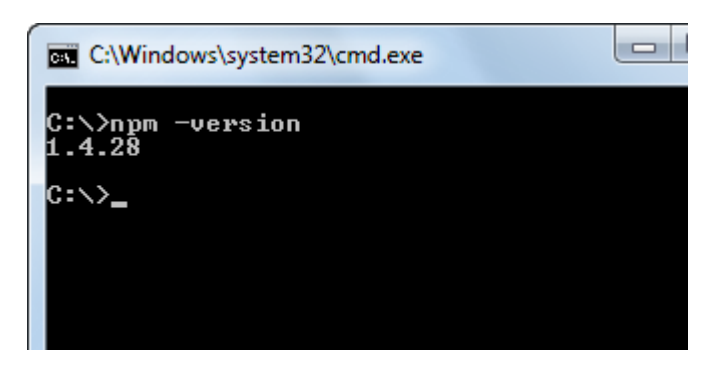

Ora il goniometro può essere installato in due modi: a livello locale o globale.

Possiamo installare il rapportatore in una cartella specificata o in un percorso di directory del progetto. Se installiamo in una directory di progetto, ogni volta che eseguiamo, dovremmo eseguire solo da quella posizione.

Per installare localmente nella directory del progetto, accedere alla cartella del progetto e digitare il comando

npm install protractor

Per installare Protractor esegui globalmente il comando:

\$ npm install -g protractor

Questo installerà due strumenti da riga di comando, protractor e webdriver-manager. Esegui il protractor --version per assicurarsi che il goniometro sia stato installato con successo.

webdriver-manager viene utilizzato per scaricare i file binari del driver del browser e avviare il server di selenio.

Scarica i binari del driver del browser con:

\$ webdriver-manager update

Avviare il server selenio con:

```
$ webdriver-manager start
```

Per scaricare il driver di internet explorer, eseguire il comando webdriver-manager update --ie nel prompt dei comandi. Questo scaricherà IEDriverServer.exe nella cartella del selenio

#### Primo test usando il goniometro

Il goniometro necessita solo di due file per eseguire il primo file di test, di specifiche (codice di test) e il file di configurazione. Il file spec contiene il codice di test e l'altro contiene i dettagli di configurazione come il percorso del file spec, i dettagli del browser, l'url del test, i parametri del

framework ecc. Per scrivere il primo test forniremo solo l'indirizzo del server di selenio e il percorso del file spec. Gli altri parametri come il browser, timeout, il framework verrà prelevato ai valori predefiniti.

Il browser predefinito per Protractor è Chrome.

#### conf.js - File di configurazione

```
exports.config = {
   seleniumAddress: 'http://localhost:4444/wd/hub',
   specs: ['spec.js']
};
```

#### spec.js - File Spec (codice di test)

```
describe('first test in protractor', function() {
    it('should verify title', function() {
        browser.get('https://angularjs.org');
        expect(browser.getTitle()).toEqual('AngularJS - Superheroic JavaScript MVW Framework');
    });
});
```

seleniumAddress - Percorso del server su cui è in esecuzione il server webdriver.

**specifiche** : un elemento dell'array che contiene il percorso dei file di test. I percorsi multipli possono essere specificati da valori separati da virgola.

descrivere - Sintassi dal framework Jasmine . describe sintassi

#### Scrivi un test del goniometro

Aprire una nuova riga di comando o una finestra di terminale e creare una cartella pulita per il test.

Il goniometro ha bisogno di due file da eseguire, un file spec e un file di configurazione.

Iniziamo con un semplice test che naviga nell'esempio dell'elenco di cose da fare nel sito Web di AngularJS e aggiunge un nuovo elemento di todo all'elenco.

Copia quanto segue in spec.js

descrivere ('angularjs homepage todo list', function () {it ('dovrebbe aggiungere un todo', function () {browser.get (' https://angularjs.org ');

```
element(by.model('todoList.todoText')).sendKeys('write first protractor test');
element(by.css('[value="add"]')).click();
var todoList = element.all(by.repeater('todo in todoList.todos'));
expect(todoList.count()).toEqual(3);
expect(todoList.get(2).getText()).toEqual('write first protractor test');
// You wrote your first test, cross it off the list
```

```
todoList.get(2).element(by.css('input')).click();
var completedAmount = element.all(by.css('.done-true'));
expect(completedAmount.count()).toEqual(2);});
```

#### Test di corsa selettivi

Il goniometro può eseguire selettivamente gruppi di test usando fdescribe () invece di describe ().

```
fdescribe('first group',()=>{
    it('only this test will run',()=>{
        //code that will run
    });
});
describe('second group',()=>{
        it('this code will not run',()=>{
            //code that won't run
        });
});
```

Il goniometro può eseguire in modo selettivo test all'interno di gruppi usando fit () anziché it ().

```
describe('first group',()=>{
   fit('only this test will run',()=>{
      //code that will run
  });
   it('this code will not run',()=>{
      //code that won't run
  });
});
```

Se non c'è adattamento () all'interno di un file fdescribe (), quindi verrà eseguito ogni esso (). Tuttavia, un fit () bloccherà () chiamate all'interno della stessa descrizione () o fdescribe ().

```
fdescribe('first group',()=>{
    fit('only this test will run',()=>{
        //code that will run
    });
    it('this code will not run',()=>{
        //code that won't run
    });
});
```

Anche se fit () si trova in una descrizione () anziché in un fdescribe (), verrà eseguito. Inoltre, qualsiasi esso () all'interno di un fdescribe () che non contiene un adattamento () verrà eseguito.

```
fdescribe('first group',()=>{
    it('this test will run',()=>{
        //code that will run
    });
    it('this test will also run',()=>{
        //code that will also run
    });
});
describe('second group',()=>{
```

```
it('this code will not run',()=>{
    //code that won't run
});
fit('this code will run',(){
    //code that will run
});
});
```

#### Test in sospeso

Il goniometro consente di impostare i test come in sospeso. Ciò significa che il goniometro non eseguirà il test, ma produrrà invece:

Pending: 1) Test Name Temporarily disabled with xit

Oppure, se disabilitato con xdescribe ():

```
Pending:
1) Test Name
No reason given
```

#### combinazioni

- Un xit () all'interno di xdescribe () emetterà la risposta xit ().
- Un xit () all'interno di un fdescribe () sarà comunque considerato come in sospeso.
- Un fit () all'interno di xdescribe () verrà comunque eseguito e nessun test in sospeso produrrà alcun risultato.

#### Goniometro: test E2E per applicazioni angolari aziendali

#### Installazione e impostazione del goniometro

**Passaggio 1** : scarica e installa NodeJS da qui. Assicurati di avere l'ultima versione del nodo. Qui, sto usando il nodo v7.8.0. Sarà necessario installare il Java Development Kit (JDK) per eseguire il selenio.

**Passaggio 2** : apri il terminale e digita il seguente comando per installare a livello globale il goniometro.

npm install -g protractor

Questo installerà due strumenti come il goniometro e il gestore di webdriver. È possibile verificare l'installazione del goniometro seguendo il seguente comando: protractor -version. Se Goniometro viene installato correttamente, il sistema visualizzerà la versione installata (es. Versione 5.1.1). In caso contrario dovrai ricontrollare l'installazione. Passaggio 3: aggiornare il gestore di webdriver per scaricare i file binari necessari.

Passo 4: il seguente comando avvia un Selenium Server. Questo passaggio eseguirà il web driver manager in background e ascolterà qualsiasi test eseguito tramite goniometro.

```
start di webdriver-manager È possibile visualizzare informazioni sullo stato del server su http://localhost:4444/wd/hub/static/resource/hub.html.
```

Scrittura del primo test case usando il goniometro:

Prima di passare alla scrittura del test case, dobbiamo preparare due file che sono file di configurazione e file spec.

Nel file di configurazione:

```
//In conf.js
exports.config = {
    baseUrl: 'http://localhost:8800/adminapp',
    seleniumAddress: 'http://localhost:4444/wd/hub',
    specs: ['product/product_test.js'],
    directConnect : true,
    capabilities :{
        browserName: 'chrome'
    }
}
```

Comprensione di base delle terminologie utilizzate nel file di configurazione:

baseUrl - Un URL di base per la tua applicazione in prova.

seleniumAddress - Per connettersi a un server Selenium che è già in esecuzione.

specifiche - Posizione del file spec

directConnect : true - Per connettersi direttamente al browser Driver.

**Funzionalità** : se si esegue il test su un singolo browser, utilizzare l'opzione relativa alle funzionalità. Se stai provando su più browser, usa l'array multiCapabilities.

Puoi trovare più opzioni di configurazione da qui . Hanno descritto tutta la terminologia possibile con la sua definizione.

Nel file Spec:

```
//In product_test.js

describe(`Angular Enterprise Boilerplate', function() {
    it('should have a title', function() {
        browser.get('http://localhost:8800/adminapp');
        expect(browser.getTitle()).toEqual(`Angular Enterprise Boilerplate');
    });
});
```

Comprensione di base delle terminologie utilizzate nel file spec:

Di default, Protractor usa il framework jasmine per la sua interfaccia di test. la sintassi 'describe' e 'it' proviene dal framework jasmine. Puoi saperne di più da qui. Esecuzione del primo test:

Prima di eseguire il test case assicurati che il tuo gestore di webdriver e la tua applicazione funzionino in diverse schede del tuo terminale.

Ora, esegui il test con:

Protractor app/conf.js

Dovresti vedere il browser Chrome che si apre con l'URL della tua applicazione e si chiude da solo. L'output del test dovrebbe essere 1 test, 1 asserzione, 0 guasti.

Bravo! Esegui con successo il tuo primo test case.

Leggi Iniziare con il goniometro online: https://riptutorial.com/it/protractor/topic/933/iniziare-con-il-goniometro

# Capitolo 2: Controllo del flusso e promesse

### introduzione

Goniometro / WebDriverJS ha questo meccanismo chiamato Controllo del flusso - è una coda interna di promesse, mantiene organizzata l'esecuzione del codice.

### **Examples**

#### Capire il flusso di controllo

#### Considera il seguente test:

```
it('should test something', function() {
    browser.get('/dashboard/');
    $("#myid").click();
    expect(element(by.model('username')).getText()).toEqual('Test');
    console.log("HERE");
});
```

Nel seguente test, quando si esegue console.log() e si vede HERE sulla console, nessuno dei comandi del goniometro dalle righe precedenti è stato eseguito. Questo è un comportamento completamente *asincrono*. I comandi sono rappresentati come promesse e sono stati inseriti nel flusso di controllo che eseguirà e risolverà le promesse in sequenza, una per una.

Vedi di più su Promises e il flusso di controllo .

Leggi Controllo del flusso e promesse online: https://riptutorial.com/it/protractor/topic/8580/controllo-del-flusso-e-promesse

# Capitolo 3: Explicit attende con browser.wait ()

# Examples

browser.sleep () vs browser.wait ()

Quando si tratta di gestire il problema della temporizzazione, è allettante e facile inserire un browser.sleep(<timeout\_in\_milliseconds>) "rapido" e andare avanti.

Il problema è che un giorno fallirebbe. Non esiste una regola golden / generica su quale sleep timeout impostare e, quindi, a un certo punto a causa di rete o prestazioni o altri problemi, potrebbe essere necessario più tempo per caricare una pagina o elemento per diventare visibile ecc. Inoltre, la maggior parte di il tempo, si finirebbe ad aspettare più di quanto si dovrebbe effettivamente.

browser.wait () d'altra parte funziona diversamente. Fornisci una funzione di Condizione prevista per Protractor / WebDriverJS da eseguire e attendi che il risultato della funzione venga valutato su true. Il goniometro eseguirà continuamente la funzione e si fermerà una volta che il risultato della funzione sarà valutato su vero o se è stato raggiunto un timeout configurabile.

Esistono più condizioni previste incorporate, ma puoi anche crearne e utilizzarne uno personalizzato (esempio qui ).

Leggi Explicit attende con browser.wait () online: https://riptutorial.com/it/protractor/topic/8297/explicit-attende-con-browser-wait---

# Capitolo 4: File di configurazione del goniometro

### introduzione

Il file di configurazione contiene informazioni utilizzate da Protractor per eseguire lo script di test. Qui proverò a dare alcune varianti diverse.

## Examples

Semplice file di configurazione - Chrome

```
var config = {};
var timeout = 120000;
config.framework = 'jasmine2';
config.allScriptsTimeout = timeout;
config.getPageTimeout = timeout;
config.jasmineNodeOpts.isVerbose = true;
config.jasmineNodeOpts.defaultTimeoutInterval = timeout;
config.specs = ['qa/**/*Spec.js'];
config.browserName = 'chrome';
exports.config = config;
```

#### File di configurazione con funzionalità - Chrome

```
var config = {};
var timeout = 120000;
config.framework = 'jasmine2';
config.allScriptsTimeout = timeout;
config.getPageTimeout = timeout;
config.jasmineNodeOpts.isVerbose = true;
config.jasmineNodeOpts.defaultTimeoutInterval = timeout;
config.specs = ['qa/**/*Spec.js'];
config.capabilities = {
    browserName: 'chrome',
    'chromeOptions': {
        'args': ['start-minimized', 'window-size=1920,1080']
    }
};
exports.config = config;
```

file di configurazione shardTestFiles - Chrome

Questa configurazione consente di eseguire i file spec totali in due istanze del browser in parallelo. Aiuta a ridurre il tempo di esecuzione complessivo del test. Cambia le maxInstances in

base alle tue necessità.

Nota : assicurati che i tuoi test siano indipendenti.

```
var config = {};
var timeout = 120000;
config.framework = 'jasmine2';
config.allScriptsTimeout = timeout;
config.getPageTimeout = timeout;
config.jasmineNodeOpts.isVerbose = true;
config.jasmineNodeOpts.defaultTimeoutInterval = timeout;
config.specs = ['qa/**/*Spec.js'];
config.capabilities = {
   browserName: 'chrome',
    shardTestFiles: true,
   maxInstances: 2,
    'chromeOptions': {
        'args': ['start-minimized', 'window-size=1920,1080']
    }
};
exports.config = config;
```

#### emule multi-capability del file di configurazione - chrome

```
var config = {};
var timeout = 120000;
config.framework = 'jasmine2';
config.allScriptsTimeout = timeout;
config.getPageTimeout = timeout;
config.jasmineNodeOpts.isVerbose = true;
config.jasmineNodeOpts.defaultTimeoutInterval = timeout;
config.specs = ['qa/**/*Spec.js'];
config.multiCapabilities = [{
        browserName: 'chrome',
        shardTestFiles: true,
        maxInstances: 2,
        'chromeOptions': {
            'args': ['start-minimized', 'window-size=1920,1080']
        }
    },
    {
        browserName: 'chrome',
        shardTestFiles: true,
        maxInstances: 1,
        'chromeOptions': {
            'args': ['show-fps-counter=true'],
            'mobileEmulation': {
                'deviceName': 'Apple iPhone 6'
            }
        }
    }
];
exports.config = config;
```

Leggi File di configurazione del goniometro online: https://riptutorial.com/it/protractor/topic/9745/file-di-configurazione-del-goniometro

# Capitolo 5: Goniometro Debugger

## Sintassi

- browser.pause ()
- browser.debugger ()

### Osservazioni

Questa sezione spiega come possiamo eseguire il debug dei test del goniometro.

### Examples

Utilizzo di browser.pause ()

Il metodo pause () è una delle soluzioni più semplici che consente a Protractor di eseguire il debug del codice, per poterlo utilizzare è necessario aggiungerlo nel codice in cui si desidera sospendere l'esecuzione. Una volta eseguita l'esecuzione è in pausa:

- 1. Puoi usare c (tipo C) per andare avanti. Prestare attenzione durante l'utilizzo, è necessario scrivere questo comando senza alcun ritardo in quanto si potrebbe ottenere errore di timeout dalla libreria delle asserzioni se si è ritardato a premere c.
- Digitare repl per accedere alla modalità interattiva. La modalità interattiva viene utilizzata per inviare comandi del browser direttamente per aprire l'istanza del browser. Ad esempio in modalità interattiva è possibile emettere un comando come questo:

```
> element(by.css('#username')).getText()
> NoSuchElementError: No element found using locator: by.username("#username")
```

L'output di avviso del comando precedente viene visualizzato direttamente lì, che ti consente di conoscere la correttezza del comando.

Nota: se hai aperto Chrome Dev Tools, devi chiuderli prima di continuare il test perché ChromeDriver non può funzionare quando gli strumenti Dev sono aperti.

3. Esci dalla modalità di debug usando CTRL+C , puoi uscire dalla modalità di debug usando il classico comando CTRL + C.

```
it('should pause when we use pause method', function () {
    browser.get('/index.html');
    var username = element(by.model('username'));
    username.sendKeys('username');
    browser.pause();
    var password = element(by.model('password'));
```

```
password.sendKeys('password');
browser.pause();
});
```

4. Premere d per continuare con la successiva istruzione debugger

#### Utilizzando browser.debugger ()

È possibile utilizzare browser.debugger () per interrompere l'esecuzione. È possibile inserirlo in qualsiasi posizione nel codice e interromperà l'esecuzione dopo quella riga finché non si impone di continuare.

Nota: per eseguire i test in modalità debugger devi emettere un comando come questo:

```
`protractor debug <configuration.file.js>`
```

Inserisci c per avviare l'esecuzione e continuare dopo il punto di interruzione o immettere next command.The passi vicino comando alla riga successiva nel flusso di controllo.

Il debugger utilizzato in Protractor utilizza il debugger del nodo e sospende l'esecuzione in modo asincrono. Ad esempio, nel codice sottostante il browser.debugger() verrà richiamato quando username.sendKeys('username') è stato eseguito.

**Nota:** poiché si tratta di attività asincrone, è necessario aumentare il timeout predefinito delle specifiche altrimenti verrà generata un'eccezione di timeout predefinita!

```
it('should pause when we use pause method', function () {
  browser.get('/index.html');
  var username = element(by.model('username'));
  username.sendKeys('username');
  browser.debugger();
  var password = element(by.model('password'));
  password.sendKeys('password');
  });
```

Si può entrare nella modalità repl inserendo il comando-

```
debug > repl
> element(by.model('abc')).sendKeys('xyz');
```

Questo eseguirà il comando sendKeys come operazione successiva, quindi reinserirà il debugger.

Uno può cambiare il Port no. vogliono eseguire il debug dei propri script semplicemente passando la porta al metodo debugger-

```
browser.debugger(4545); //will start the debugger in port 4545
```

Il metodo debugger () inietta un lato client dal goniometro al browser ed è possibile eseguire pochi

comandi nella console del browser per recuperare gli elementi. Uno degli esempi per utilizzare lo script lato client è:

window.clientSideScripts.findInputs('username');

Leggi Goniometro Debugger online: https://riptutorial.com/it/protractor/topic/3910/goniometrodebugger

# Capitolo 6: Individuazione degli elementi

### introduzione

Per poter interagire con una pagina, devi dire a Protractor esattamente quale elemento cercare. Le basi utilizzate per selezionare gli elementi sono i locator. Il goniometro, oltre a includere i selettori generici del selenio, ha anche locatori angolari specifici che sono più robusti e persistenti ai cambiamenti. Tuttavia, a volte, anche in un'applicazione Angolare, devono essere utilizzati locatori regolari.

### Parametri

| Parametro | Dettaglio                                                                     |
|-----------|-------------------------------------------------------------------------------|
| selettore | Una stringa che specifica il valore del selettore (dipende dal localizzatore) |

### Examples

Localizzatori specifici per goniometro (per applicazioni angolari)

Questi locatori dovrebbero essere usati come priorità quando possibile, perché sono più persistenti ai cambiamenti in un'applicazione e quindi ai localizzatori basati su css o xpath, che possono facilmente rompersi.

# Localizzatore vincolante

#### Sintassi

by.binding('bind value')

## Esempio

#### vista

```
<span>{{user.password}}</span>
<span ng-bind="user.email"></span>
```

#### Locator

```
by.binding('user.password')
by.binding('user.email')
```

by.binding('email')

# Localizzatore di binding esatto

Simile al binding, tranne le partite parziali non sono consentite.

#### Sintassi

by.exactBinding('exact bind value')

### Esempio

#### vista

<span>{{user.password}}</span>

#### Locator

```
by.exactBinding('user.password')
by.exactBinding('password') // Will not work
```

# Localizzatore di modelli

#### Seleziona un elemento con una direttiva del modello angolare

#### Sintassi

by.model('model value')

# Esempio

#### vista

```
<input ng-model="user.username">
```

#### Locator

by.model('user.username')

# Localizzatore di testo pulsante

Seleziona un pulsante in base al suo testo. Dovrebbe essere usato solo se il testo del pulsante non dovrebbe cambiare spesso.

#### Sintassi

by.buttonText('button text')

### Esempio

#### vista

<button>Sign In</button>

#### Locator

by.buttonText('Sign In')

# Localizzatore di testo pulsante parziale

Simile a buttonText, ma consente corrispondenze parziali. Dovrebbe essere usato solo se il testo del pulsante non dovrebbe cambiare spesso.

#### Sintassi

by.partialButtonText('partial button text')

#### Esempio

#### vista

<button>Register an account</button>

#### Locator

by.partialButtonText('Register')

# Localizzatore di ripetitori

Seleziona un elemento con una direttiva ripetitore angolare

#### Sintassi

```
by.repeater('repeater value')
```

### Esempio

#### vista

#### Locator

```
by.repeater('review in reviews')
```

Supporta anche le corrispondenze parziali

```
by.repeater('reviews')
```

# Localizzatore ripetitore esatto

Simile al repeater , ma non consente corrispondenze parziali

#### Sintassi

```
by.exactRepeater('exact repeater value')
```

# Esempio

#### vista

#### Locator

```
by.exactRepeater('review in reviews')
by.exactRepeater('reviews') // Won't work
```

# Localizzatore di testo e CSS

Un localizzatore CSS esteso in cui è anche possibile specificare il contenuto del testo dell'elemento.

#### Sintassi

```
by.cssContainingText('css selector', 'text of css element')
```

# Esempio

#### vista

```
    Mike
    Rebecca
```

#### Locator

```
by.cssContainingText('.users', 'Rebecca') // Will return the second li only
```

# Opzioni di ricerca

Seleziona un elemento con una direttiva di opzioni angolari

#### Sintassi

```
by.options('options value')
```

# Esempio

#### vista

#### Locator

by.options('country.name for c in countries')

# Localizzatore CSS profondo

#### Localizzatore CSS che si estende nel DOM ombra

#### Sintassi

### Esempio

#### vista

```
<div>
<span id="outerspan">
<"shadow tree">
<span id="span1"></span>
<"shadow tree">
<span id="span2"></span>
</>
</>
```

#### Locator

by.deepCss('span') // Will select every span element

#### Nozioni di base sul localizzatore

I localizzatori di per sé non restituiscono un elemento che può essere interagito con in Goniometro, sono semplicemente istruzioni che indicano Goniometro come trovare l'elemento.

Per accedere all'elemento stesso, usa questa sintassi:

```
element(locator);
element.all(locator);
```

Nota: l'elemento (i) non è effettivamente accessibile fino a quando non viene eseguita un'azione su di esso - cioè, il goniometro andrà effettivamente a recuperare l'elemento quando un'azione sull'elemento viene chiamata getText ().

Se vuoi selezionare solo un elemento usando un localizzatore, usa l'element . Se il tuo localizzatore punta a più elementi, l'element restituirà il primo trovato. element restituisce un ElementFinder .

Se vuoi selezionare più elementi usando un localizzatore, element.all restituirà tutti gli elementi trovati. element.all restituisce un ElementArrayFinder e ogni elemento dell'array è accessibile tramite diversi metodi, ad esempio la funzione map.

```
element.all(locator).map(function(singleElement) {
        return singleElement.getText();
    }
});
```

#### Localizzatori di catene

È possibile collegare più localizzatori per selezionare un elemento in un'applicazione complessa. Non è possibile collegare direttamente gli oggetti locator, è necessario collegare gli

ElementFinders:

element(by.repeater('movie in movies').element(by.linkText('Watch Frozen on Netflix')

Non c'è limite al numero di catene che puoi usare; alla fine, riceverai comunque un singolo ElementFinder O ElementArrayFinder, a seconda dei localizzatori.

Leggi Individuazione degli elementi online: https://riptutorial.com/it/protractor/topic/10825/individuazione-degli-elementi

# Capitolo 7: Oggetti di pagina

### introduzione

Gli oggetti Page è un modello di progettazione che si traduce in meno duplicati di codice, facilità di manutenzione e maggiore leggibilità.

### **Examples**

Primo oggetto della pagina

```
/* save the file in 'pages/loginPage'
var LoginPage = function() {
};
/*Application object properties*/
LoginPage.prototype = Object.create({}, {
    userName: {
       get: function() {
            return browser.driver.findElement(By.id('userid'));
        }
    },
    userPass: {
        get: function() {
           return browser.driver.findElement(By.id('password'));
        }
    },
    submitBtn: {
        get: function() {
            return browser.driver.findElement(By.id('btnSubmit'));
        }
    }
});
/* Adding functions */
LoginPage.prototype.login = function(strUser, strPass) {
   browser.driver.get(browser.baseUrl);
    this.userName.sendKeys(strUser);
    this.userPass.sendKeys(strPass);
    this.submitBtn.click();
};
module.exports = LoginPage;
```

Usiamo il nostro file oggetto prima pagina nel nostro test.

```
var LoginPage = require('../pages/loginPage');
describe('User Login to Application', function() {
    var loginPage = new LoginPage();
    beforeAll(function() {
        loginPage.login(browser.params.userName, browser.params.userPass);
```

```
});
it('and see a success message in title', function() {
    expect(browser.getTitle()).toEqual('Success');
});
});
```

Leggi Oggetti di pagina online: https://riptutorial.com/it/protractor/topic/9747/oggetti-di-pagina

# Capitolo 8: Selettori CSS

# Sintassi

- by.css ( 'css selettore')
- by.id ( 'id')
- by.model ( 'modello')
- by.binding ( 'vincolante')

### Parametri

| Parametro        | Dettagli                                                                                        |
|------------------|-------------------------------------------------------------------------------------------------|
| css<br>selettore | Un selettore css come '.class-name' per selezionare l'elemento sulla base del nome della classe |
| id               | Id dell'elemento dom                                                                            |
| modello          | Modello utilizzato per l'elemento dom                                                           |
| rilegatura       | Nome del legame che viene utilizzato per il collegamento a determinati elementi                 |

### Osservazioni

#### Come scrivere i selettori CSS?

Gli attributi più importanti per scrivere i selettori di CSS sono la classe e l'id di dom. Per un'istanza se un dom HTML si presenta come nell'esempio seguente:

```
<form class="form-signin">
    <input type="text" id="email" class="form-control" placeholder="Email">
    <input type="password" id="password" class="form-control" placeholder="Password">
    <button class="btn btn-block" id="signin-button" type="submit">Sign in</button>
</form>
```

Quindi per selezionare il campo di inserimento dell'email, puoi scrivere il selettore css nel seguente modo:

1. Usando il nome della classe : il nome della classe nel selettore css inizia con un carattere speciale (punto). Il selettore css per quello sarà come questo .form-control .

```
by.css('.form-control')
```

Poiché la classe di form-control della form-control è condivisa da entrambi gli elementi di input, ciò solleva una preoccupazione di duplicità nei localizzatori. Quindi, in tale situazione, se id è

disponibile, si dovrebbe sempre preferire l'uso di id invece del nome della classe.

2. **Utilizzo dell'ID** : l'id nel selettore CSS inizia con il carattere speciale # (hash). Quindi il selettore css usando id per l'elemento di input email verrà scritto come di seguito:

```
by.css('#email')
```

3. **Usando più nomi di classi** : Se l'elemento dom ha più classi, allora puoi con una combinazione di classi come selettore di CSS. Per esempio se l'elemento dom è così:

```
<input class="username-class form-control">
// css selector using multiple classes
by.css('.username-class.form-control')
```

4. Usare il nome del tag con altri attributi : l'espressione generale per scrivere il selettore css usando il nome del tag e altri attributi è tagname[attribute-type='attribute-vallue']. Quindi, seguendo l'espressione, il locatore di css per il pulsante di accesso può essere formato in questo modo:

```
by.css("button[type='submit']") //or
by.css("button[id='signin-button']")
```

### **Examples**

Scorciatoie di selezione selettore CSS \$ e \$ \$

L'API protractor consente ai localizzatori di elementi CSS di utilizzare la notazione shortcut j Query-like  $\$\,()\,$  .

Localizzatore di elementi CSS normale :

```
element(by.css('h1.documentation-text[ng-bind="title"]'));
element(by.css('[ng-click="submit"]));
```

Collegamento \$() Localizzatore elemento CSS :

```
$('h1.documentation-text[ng-bind="title"]');
$('[ng-click="submit"]');
```

Per trovare più elementi sotto un localizzatore usa la notazione di collegamento ss ().

Localizzatore di elementi CSS normale :

```
element.all(by.css('h1.documentation-text[ng-bind="title"]'));
element.all(by.css('[ng-click="submit"]));
```

#### Collegamento \$\$() Localizzatore elemento CSS :

```
$$('h1.documentation-text[ng-bind="title"]');
$$('[ng-click="submit"]');
```

#### Introduzione ai locatori

Un localizzatore in Goniometro viene utilizzato per eseguire azioni sugli elementi dom HTML. I locator più comuni e migliori utilizzati in Protractor sono css, id, model e binding. Ad esempio i locatori comunemente usati sono:

```
by.css('css-selector')
by.id('id')
```

#### Seleziona l'elemento con un valore dell'attributo HTML esatto

Per selezionare un elemento con un attributo HTML esatto usa il modello del localizzatore css [attributo = valore]

```
//selects the first element with href value '/contact'
element(by.css('[href="/contact"]'));
//selects the first element with tag option and value 'foo'
element(by.css('option[value="foo"]'));
//selects all input elements nested under the form tag with name attribute 'email'
element.all(by.css('form input[name="email"]'));
```

# Seleziona l'elemento con un attributo HTML che contiene un valore specificato

Per selezionare un elemento con un attributo HTML che contiene un valore specificato usa il pattern css locator [attributo \* = valore]

```
//selects the first element with href value that contains'cont'
element(by.css('[href*="cont"]'));
//selects the first element with tag h1 and class attribute that contains 'fo'
element(by.css('h1[class*="fo"]'));
//selects all li elements with a title attribute that contains 'users'
element.all(by.css('li[title*='users']'));
```

Leggi Selettori CSS online: https://riptutorial.com/it/protractor/topic/1524/selettori-css

# Capitolo 9: Selettori XPath in goniometro

### **Examples**

Selezione di un elemento DOM utilizzando il rapportatore

Oltre al selettore CSS, al modello e al binding, il goniometro può anche individuare gli elementi usando xpath View

```
    <a href='http://www.google.com'>Go to google</a>
```

#### Codice

```
var googleLink= element(by.xpath('//ul/li/a'));
expect(element.getText()).to.eventually.equal('Go to google','The text you mention was not
found');
```

#### Selezione di elementi con attributi specifici

I selettori XPath possono essere utilizzati per selezionare elementi con attributi specifici, come classe, id, titolo ecc.

# **Per classe**

Vista:

```
<div class="HakunaMatata"> Hakuna Matata </div>
```

#### Codice:

```
var theLionKing= element(by.xpath('//div[@class="HakunaMatata"]'));
expect(theLionKing.getText()).to.eventually.equal('Hakuna Matata', "Text not found");
```

Tuttavia, un elemento può avere più classi. In questi casi, è possibile utilizzare la soluzione alternativa 'contains'

Vista:

<div class="Hakuna Matata"> Hakuna Matata </div>

#### Codice:

var theLionKing= element(by.xpath('//div[conatins(@class,"Hakuna")]'));

La parte di codice sopra riportata restituirà elementi contenenti sia 'class = "HakunaMatata" "che" class = "Hakuna Matata" ". Se il testo di ricerca fa parte di un elenco separato da spazi, è possibile utilizzare la seguente soluzione alternativa:

```
var theLionKing= element(by.xpath('//div[contains(concat(' ',normalize-space(@class),' '),
"Hakuna")]'));
expect(theLionKing.getText()).to.eventually.equal('Hakuna Matata', "Text not found");
```

# Per id

L'ID rimane il localizzatore più semplice e preciso che può essere utilizzato per selezionare un elemento.

Vista:

```
<div id="HakunaMatata">Hakuna Matata</div>
```

Codice:

```
var theLionKing= element(by.xpath('//div[@id="HakunaMatata"])');
expect(theLionKing.getText()).to.eventually.equal('Hakuna Matata', "Text not found");
```

Come con le classi, la funzione contiene può essere utilizzata per trovare un elemento contenente il testo specificato.

# Altri attributi

Trovare un elemento con un determinato attributo titolo

#### vista

<div title="Hakuna Matata">Hakuna Matata</div>

#### Codice

```
var theLionKing= element(by.xpath('//div[@title="Hakuna Matata"]'));
expect(theLionKing.getText()).to.eventually.equal('Hakuna Matata', "Text not found");
```

#### Selezione di un elemento con un testo specifico

#### vista

```
<div class="Run Simba Run">Run Simba</div>
```

#### Codice

var runSimba= element(by.xpath('//div[text()="Run Simba"]'));

Come con altre ricerche basate sul testo, la funzione contiene può essere utilizzata per selezionare elementi con testo () contenente la corrispondenza richiesta.

#### vista

```
<div class="Run Simba Run">Run Simba,run</div>
```

#### Codice

```
var runSimba= element(by.xpath('//div[contains(text(),"Run Simba")]'));
expect(runSimba.getText()).to.eventually.equal('Run Simba, run', "Text not found"); //true
```

#### Selezione di un elemento con un attributo nome specifico

#### vista

```
<input type="text" name="FullName"></input>
```

#### Codice

```
var fullNameInput= element(by.xpath('//input[@name="FullName"]'));
fullNameInput.sendKeys("John Doe");
```

Leggi Selettori XPath in goniometro online: https://riptutorial.com/it/protractor/topic/7205/selettorixpath-in-goniometro

# Capitolo 10: Test di app non angolari con Goniometro

### introduzione

Il goniometro è realizzato per testare le applicazioni angolari. Tuttavia, è ancora possibile testare applicazioni non angolari con Goniometro, se necessario.

# Examples

Modifiche necessarie per testare l'applicazione non angolare con Goniometro

Utilizza browser.driver anziché driver

UtiliZZa browser.driver.ignoreSynchronization = true

*Motivo* : il goniometro attende che i componenti angolari vengano caricati completamente su una pagina Web prima che inizi l'esecuzione. Tuttavia, poiché le nostre pagine non sono spigolose, il goniometro continua ad aspettare che venga caricato "angolare" fino a quando il test non riesce con il timeout. Quindi, dobbiamo dire esplicitamente al goniometro di non aspettare "angolare"

Leggi Test di app non angolari con Goniometro online: https://riptutorial.com/it/protractor/topic/8830/test-di-app-non-angolari-con-goniometro

# Titoli di coda

| S.<br>No | Capitoli                                      | Contributors                                                                                                    |
|----------|-----------------------------------------------|----------------------------------------------------------------------------------------------------|
| 1        | Iniziare con il<br>goniometro                 | Bhoomi Bhalani, Community, Devmati Wadikar, Manuli Piyalka,<br>olyv, Peter Stegnar, Praveen, Priyanshu Shekhar, SilentLupin,<br>sonhu, Stephen Leppik |
| 2        | Controllo del flusso e promesse               | alecxe                                                                                                    |
| 3        | Explicit attende con browser.wait ()          | alecxe                                                                                                    |
| 4        | File di configurazione del goniometro         | Barney                                                                                                    |
| 5        | Goniometro<br>Debugger                        | Devmati Wadikar, Priyanshu Shekhar, Ram Pasala, Sakshi<br>Singla, Stephen Leppik                                                                      |
| 6        | Individuazione degli<br>elementi              | Sébastien Dufour-Beauséjour                                                                                                    |
| 7        | Oggetti di pagina                             | Barney, Suresh Salloju                                                                                                    |
| 8        | Selettori CSS                                 | alecxe, Droogans, leon, Priyanshu Shekhar, sonhu                                                                                                    |
| 9        | Selettori XPath in goniometro                 | Shubhang                                                                                                    |
| 10       | Test di app non<br>angolari con<br>Goniometro | Sakshi Singla                                                                                                    |